| MEDIVIEWER – EXPORT A COLLECTION                                                                                                    |                                                                                                    |  |
|----------------------------------------------------------------------------------------------------|----------------------------------------------------------------------------------------------------|--|
| Sometimes it is necessary to export pages from the system and this is done after selecting them into a collection. This may be for the following reasons:                             |                                                                                                    |  |
| <ul> <li>Medico-Legal department may need to share records with lawyers</li> <li>Information Governance department may need to share records to meet the patient's request</li> </ul> |                                                                                                    |  |
| Please note: This functionality is not available to Affinity users.                                                                                                    |                                                                                                    |  |
| This guide assumes you have already produced your collection, ready for export. If you need to know how to put one together, please see the <b>Create a Collection</b> guide.         |                                                                                                    |  |
| It's not necessary to save a (                                                                                                    | Collection if it is only created for Export.                                                                                                    |  |
| Information Governance: xxx                                                                                                    |                                                                                                    |  |
| Whilst in the patient's<br>Health Record, after<br>creating a Collection, click<br>the <b>Ribbon</b> icon in the<br>Collection View, top-right<br>Click the <b>Export</b> option      | The Collection menu displays:                                                                                                    |  |
|                                                                                                    | Apply rotations  Password  Optional  Confirm password  Cancel Export  The number of pages to be exported displays and then a number of options you can select on before you complete the export process:  Page Front - ??  Page Back - ??  Apply Rotations - ?? |  |

|                                                                                                    | <ul> <li>Show Watermark – Watermarks show the date/time, page x of x and user who has produced the export, on every page</li> <li>Show Redactions</li> </ul>                                                                                                    |
|----------------------------------------------------------------------------------------------------|----------------------------------------------------------------------------------------------------|
|                                                                                                    | <b>Please note:</b> Adding a Watermark to documentation ensures that staff know that this is a document that is already in the patient's Health Record and therefore should NOT be re-ingested, by scanning or direct upload.                                                                                                    |
| If you want the PDF<br>protected by a password,<br>type in the password to be<br>used twice        | Please note that this is an optional feature and if used and the password is forgotten or not supplied, the user will not be able to open the PDF.                                                                                                    |
| Click the <b>Export</b> button                                                                     | The PDF is added to the Print Queue in the system.                                                                                                    |
| Click the <b>Printer</b> indicator<br>in the Banner                                                | The Print Queue pop-up window displays:         Print queue         Search print jobs         Search print jobs         Name         Date         T1748666 Deborah ABAM Records         23/07/2024 15:07         Centry         Download                                                                                           |
| Click the <b>Download</b> button<br>against the PDF row that<br>you need to receive                | The Downloads window of the web browser should now display:         Print queue         Search print jobs         Select status         Reset         Intra decords         23/07/2024 15:05         Clear queue         Clear queue         Clear queue         You may need to rename the PDF file created before sharing it on. |
| <b>Note:</b> Whilst the Print Queu<br>removing those in the print<br>queue. If this is not carried | e window enables you to download Exported Collections, it is worth<br>queue individually, as you go, or to clear all the current items in the<br>out regularly, errors can occur within the system.                                                                                                    |